L'esigenza è quella di evidenziare le differenze che sono state apportare in Cityware Online per permettere la protocollazione con **Halley Cloud**. Le principali differenze si concentrano nella protocollazione in partenza (dai gestionali di back office) verso i destinatari esterni e non ultimo di un documento formale (protocollo interno) verso altri uffici destinatari all'interno dell'organigramma comunale (**news rispetto al precedente metodo E-lios**); per questi ultimi, grazie all'interoperabilità tra i metodi web service Halley e le soluzioni Palitalsoft siamo in grado di identificare gli uffici destinatari in uso presso il protocollo Halley per fare in modo che tali protocolli interni siano visibili e accessibili a tutti gli utenti membri dell'ufficio di destinazione. Si potrà inoltre creare un fascicolo elettronico caricandolo dal Protocollo Informatico Halley (**news rispetto al precedente metodo E-lios**).

La comunicazione viene ora inviata automaticamente da Halley Cloud in concomitanza con la protocollazione in uscita, il bottone **[Invia Comunicazione]** invia Comunicazione è stato quindi rimosso.

Per protocollare e inviare la relativa comunicazione cliccare il bottone [+] (Fig. 1)

| Dati Principali                   | Destinatari | Allegati <mark>(1)</mark> | Comunicazione | Note | Dati Aggiuntivi | Pubblicazione Articolo | Assegnazioni <b>(0)</b> |  |  |  |  |  |
|-----------------------------------|-------------|---------------------------|---------------|------|-----------------|------------------------|-------------------------|--|--|--|--|--|
| In Partenza                       |             |                           |               | - 7  |                 |                        |                         |  |  |  |  |  |
| RIEPILOGO DESTINATARI:            |             |                           |               |      |                 |                        |                         |  |  |  |  |  |
| Mario Rossi: mariorossi123@pec.it |             |                           |               |      |                 |                        |                         |  |  |  |  |  |
|                                   |             |                           |               |      |                 |                        |                         |  |  |  |  |  |
| Droto                             |             |                           |               | - 🗊  | Data Protocollo |                        |                         |  |  |  |  |  |
| Proto                             |             |                           | Anno          |      |                 |                        |                         |  |  |  |  |  |

Fig. 1: Bottone per la protocollazione e invio comunicazione con Halley Cloud

Dopo aver scelto l'operazione da effettuare tra **[Protocolla Partenza]** e **[Documento Formale]** ed aver selezionato gli allegati necessari viene visualizzata una nuova schermata di riepilogo del protocollo in partenza (Fig. 2) che contiene:

- Elenco puntato Elenco dei destinatari
- Oggetto del protocollo
- Numero della pratica e Numero del Passo
- Testo della comunicazione da inviare
- Elenco degli allegati

A differenza del precedente metodo E-Lios con il click sul bottone [+] (Fig. 1) non viene assegnato il numero del protocollo in uscita, quest'ultimo viene assegnato una volta cliccato il bottone [Conferma] (Fig. 2). Quando il protocollo viene inviato anche le variabili presenti sia nell'Oggetto del protocollo" che nel "Testo della comunicazione da inviare assumono i corretti valori. Last update: 2023/08/30 guide:suapsue:differenze\_halleycloud https://wiki.nuvolaitalsoft.it/doku.php?id=guide:suapsue:differenze\_halleycloud&rev=1693385579 08:52

| one Mail                   |                                                               |                                                   |                         |             |
|----------------------------|---------------------------------------------------------------|---------------------------------------------------|-------------------------|-------------|
| 1                          | Indirizzo                                                     | Nome                                              |                         | F5-Conferma |
| mariorossi12               | 23@pec.it                                                     | Mario Rossi                                       |                         |             |
|                            |                                                               |                                                   |                         |             |
|                            |                                                               |                                                   |                         |             |
|                            |                                                               |                                                   | Visualizzati 1 - 1 di 1 |             |
| etto<br>t. N.@{\$NUM       | IPROT}@ del 14-08-2023 - ROSSI SARA                           |                                                   | 0                       |             |
| tica SUE/56                | /2023 Passo 360                                               |                                                   | 0                       |             |
|                            |                                                               |                                                   |                         |             |
| -amiglia font              | t 🝷 Dimensioni 👻 🔀 🛛                                          |                                                   |                         |             |
| B I !                      | ┘♀ĒΞ∃                                                         |                                                   |                         |             |
| . pratica: SUE             | /56/2023                                                      |                                                   |                         | •           |
| . richiesta onl            | ine: 2023000172                                               |                                                   |                         |             |
| ggetto: CILA               | - Comunicazione di inizio lavori assev                        | erata - CILA - Comunicazione di inizio lavori ass | severata SMONTAGGIO     |             |
| INGHIERA ES<br>RECEDENTE № | ISTENTE E RIMONTAGGIO DELLA STE<br>1A CON UNA SEZIONE MINORE. | SSA. LA RINGHIERA SARA' IN FERRO CON LO S         | STESSO SCHEMA DELLA     |             |
|                            |                                                               |                                                   |                         |             |
|                            |                                                               |                                                   |                         |             |
|                            |                                                               |                                                   |                         |             |
|                            |                                                               |                                                   |                         |             |
|                            |                                                               |                                                   | ii.                     |             |
|                            | Nome File                                                     | Descrizione                                       | Dimensione              |             |
| L                          | moty odf                                                      | File Originale: PDE empty pdf                     | 21.2 KiP                |             |
| PDF_er                     | npty.pdi                                                      | File Originale. FDF_erripty.pdf                   | 31.2 KID                |             |

Fig. 2: Maschera per l'invio del protocollo in uscita e della relativa comunicazione

3 Stato della Comunicazione e spunte di Accettazione e Consegna Nel precedente metodo E-Lios era possibile consultare lo \*stato della comunicazione\*, la **spunta di avvenuta accettazione** e la **spunta avvenuta consegna** (Fig. 3).

|    | Soggett  | i Coinvolti  | Ubicazione  | Passi <b>(3)</b> | Allegati <b>(22)</b> | Dati Aggiu | intivi (   | Iomun | icazior | ni Note  | Pratiche Co                                   | ollegate                | Classificazioni (0) | Assegnazioni | Paga  | menti        |     |  |
|----|----------|--------------|-------------|------------------|----------------------|------------|------------|-------|---------|----------|-----------------------------------------------|-------------------------|---------------------|--------------|-------|--------------|-----|--|
| Pa | ssi Proc | edimento     |             |                  |                      | S - 7      |            |       |         |          |                                               |                         |                     |              | • 7   |              |     |  |
| Se | q.       |              | Passo       |                  | Aperto               | Chiuso     | Eseguito i | Temp  |         | Scadenza | N. Protocollo/<br>Id Documento<br>in Partenza | Protocollo<br>in Arrivo | Responsabile        | Tipo         | Stato | Stato Comun. | 0.  |  |
|    |          |              |             |                  |                      |            |            |       |         |          |                                               |                         |                     |              | -     |              | • • |  |
| 31 | 0        | Richiesta ir | ntegrazioni |                  | 04/07/2023           | 3          |            | 0     | Giorn   |          | 119594/2023<br>04/07/2023                     |                         | Rossi Roberto       |              |       | 11           |     |  |

Fig. 3: Esempio dello stato della comunicazione e delle spunte di accettazione e consegna

Allo stato attuale **non è più possibile accedere a queste informazioni** in quanto Halley Informatica non fornisce, tramite web service, un metodo per la visualizzazione nel portale Palitalsoft né dello stato della comunicazione né delle spunte di avvenuta accettazione e avvenuta consegna. **E' possibile verificare questi dati solo accedendo al gestionale Halley Informatica e ricercando il protocollo nella procedura "Protocollo Informatico".** Per il momento, al fine di non visualizzare, nel gestionale Palitalsoft la colonna **"Stato Comun."** vuota ("Stato Comun." è la colonna che contiene le informazioni sopra citate attualmente mancanti), è possibile nasconderla, per procedere cliccare sul bottone con l'ingranaggio

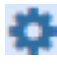

.

(posto in basso a sinistra della lista **"Passi Procedimento"** e selezionare **"Configura Colonne"**, tenendo premuto il bottone "Ctrl" sulla tastiera del computer cliccare sulla riga **"Stato Comun."**, la riga cambierà colore passando da sfondo blu a sfondo bianco, rilasciare il bottone "Ctrl" della tastiera e cliccare sul bottone **[Invia]** 

×

×

. Per ripristinare la visualizzazione della colonna ripetere il procedimento accertandosi che la riga diventi di colore blu prima di premere il bottone **[Invia]** 

From: https://wiki.nuvolaitalsoft.it/ - **wiki** 

Permanent link: https://wiki.nuvolaitalsoft.it/doku.php?id=guide:suapsue:differenze\_halleycloud&rev=1693385579

Last update: 2023/08/30 08:52

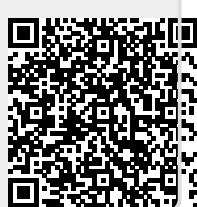